### Précautions :

# Avec la console d'administration, NE PAS UTILISER LES FLECHES DU NAVIGATEUR !!!

Grand titre de la page d'accueil : remplacer le nom du site par une phrase d'accueil :

- Dans le menu : « Site » : « Configuration générale », onglet « Site », zone « Paramètres du site » :remplacer le nom du site par la phrase d'accueil.

## Processus de création-édition-publication d'articles :

- Penser à insérer dans un menu, un élément de menu : « Je propose un nouvel article » avec niveau d'accès : « Spécial ».

## Modification d'un article non publié :

- Penser à insérer dans un menu, un élément de menu : « Modifier un article non publié » avec niveau d'accès : « Spécial ».
- Un auteur pourra ainsi créer un brouillon d'article sur le site et le mettre au point progressivement, avant qu'il ne soit publié.
- L'utilisateur « Rédacteur » pourra accéder aux articles non publiés pour les publier le moment venu.

## Problèmes résolus :

- 1) Différence d'affichage d'un tableau avec en-dessous un texte, selon le navigateur :
  - a. Symptômes : sur IE, le texte apparaissait sur la droite du tableau (pas avec Chrome ni Firefox).
  - b. Indice : sur IE seul, la page comportait une colonne grise à son extrémité droite et cette colonne couvrait la partie droite du tableau.
  - c. Solution : réduire la largeur du tableau.
  - d. Raison : le bord droit du tableau interférait avec la colonne de droite du Template.
  - e. Autre solution possible : ouvrir l'article comportant le tableau dans une page autonome.